# Edytor wzorów strukturalnych "ISIS Draw"

## CHARAKTERYSTYKA PROGRAMU

Za pomocą programu "ISIS Draw" można rysować i modyfikować wzory strukturalne związków chemicznych i schematy mechanizmów reakcji. Na obrazy te składać się mogą opisane symbolami atomy, różnego typu wiązania, podpisy o różnorodnym kroju pisma, strzałki proste i zakrzywione, rysunki orbitali typu s, p, i d oraz orbitali zhybrydyzowane, a także nawiasy, ramki i łuki. Możliwe jest rysowanie kilku wiązań równocześnie jako pierścieni i łańcuchów. Istnieje także wiele sposobów edycji rysunku: przesuwanie, obracanie, skalowanie, powielanie i wymazywanie całości lub fragmentów. Wyniki działania programu mogą być drukowane na drukarce lub też przenoszone do innych programów, jak edytory tekstów lub edytory grafiki.

## ZASADY OBSŁUGI PROGRAMU

Program zostanie uruchomiony po naprowadzeniu na ikonę lsisdraw wskaźnika myszy i dwukrotnym naciśnięciu lewego klawisza myszy. Po chwili na ekranie przedstawione zostanie środowisko pracy edytora:

| 😼 I S             | ilS/Draw          | - (R | EACTANT.           | SKC]           |                    |              |                             |        |            |   | _ 8 ×    |
|-------------------|-------------------|------|--------------------|----------------|--------------------|--------------|-----------------------------|--------|------------|---|----------|
| 📴 <u>F</u>        | Eile <u>E</u> dit | Opti | ons <u>O</u> bject | S <u>t</u> yle | Te <u>m</u> plates | <u>C</u> hem | <u>W</u> indow <u>H</u> elp |        |            |   | _ & ×    |
|                   | Molec             | ule  | Sketch             | Y.S.           |                    | $\Diamond$   |                             | 700    | $\square $ | ] | <u> </u> |
| ×                 |                   |      |                    |                |                    |              |                             |        |            |   |          |
| Ģ                 |                   |      |                    |                |                    |              |                             |        |            |   |          |
|                   |                   |      |                    |                |                    |              |                             |        |            |   |          |
| $\Diamond$        |                   |      |                    |                |                    |              |                             |        |            |   |          |
| T                 |                   |      |                    |                | 1                  |              |                             |        |            |   |          |
| - <u></u> .       |                   |      |                    |                |                    |              |                             |        |            |   |          |
| °\                |                   |      |                    |                | $\nearrow$         |              | $\sim$ /                    | $\sim$ | $\frown$   |   |          |
| $\square$         |                   |      | ſ                  | Ť              |                    | $\sim$       | ~                           |        | ~          |   |          |
|                   |                   |      |                    |                |                    |              |                             |        |            |   |          |
| $\mathbf{\Sigma}$ |                   |      | $\sim$             |                |                    |              |                             |        |            |   |          |
|                   |                   |      |                    |                |                    |              |                             |        |            |   |          |
| <u>\</u>          |                   |      |                    |                |                    |              |                             |        |            |   |          |
| $\geq$            |                   |      |                    |                |                    |              |                             |        |            |   |          |
|                   |                   |      |                    |                |                    |              |                             |        |            |   |          |
|                   |                   |      |                    |                |                    |              |                             |        |            |   |          |
|                   |                   |      |                    |                |                    |              |                             |        |            |   | •        |
| .▲                |                   |      |                    |                |                    |              |                             |        |            |   | Þ        |

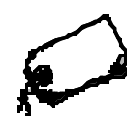

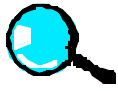

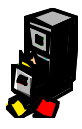

## ZADANIA PRZYKŁADOWE

Zadanie 1.

Przygotować wzory strukturalne cząsteczek aspiryny, witaminy C i kofeiny:

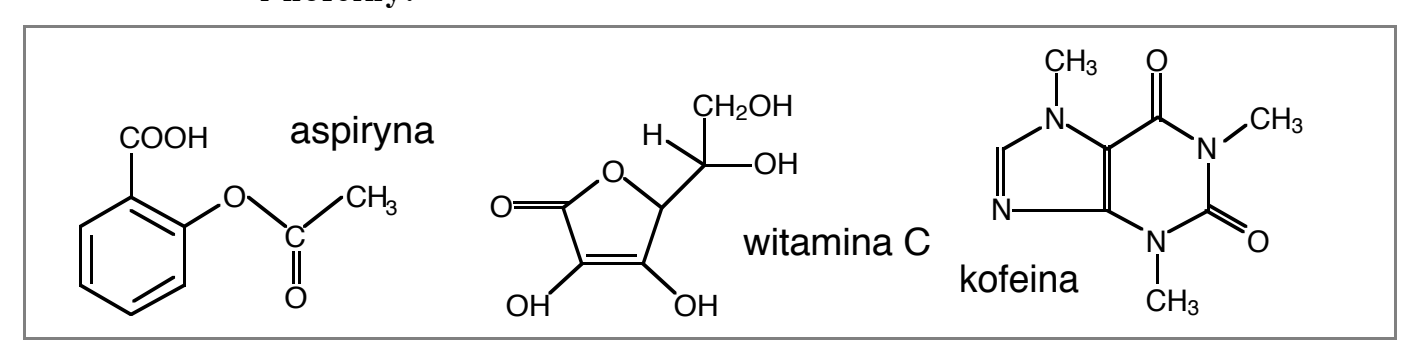

Zadanie 2. Przygotować równanie reakcji estryfikacji:

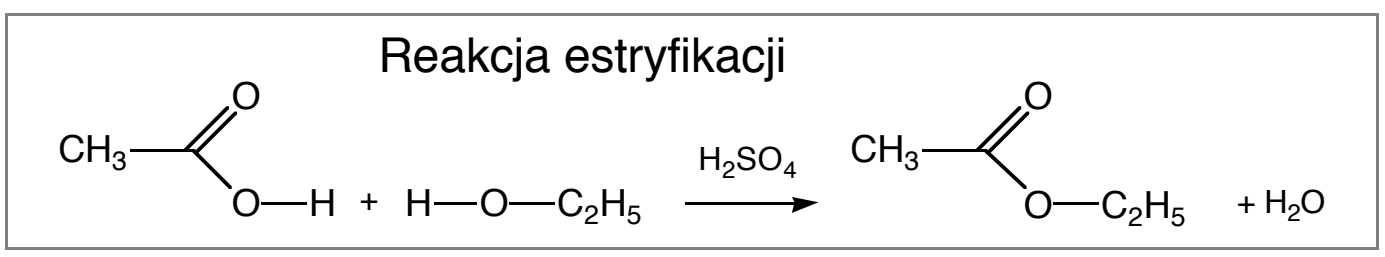

### Zadanie 3. Przygotować schemat ze wzorem strukturalnym tłuszczu:

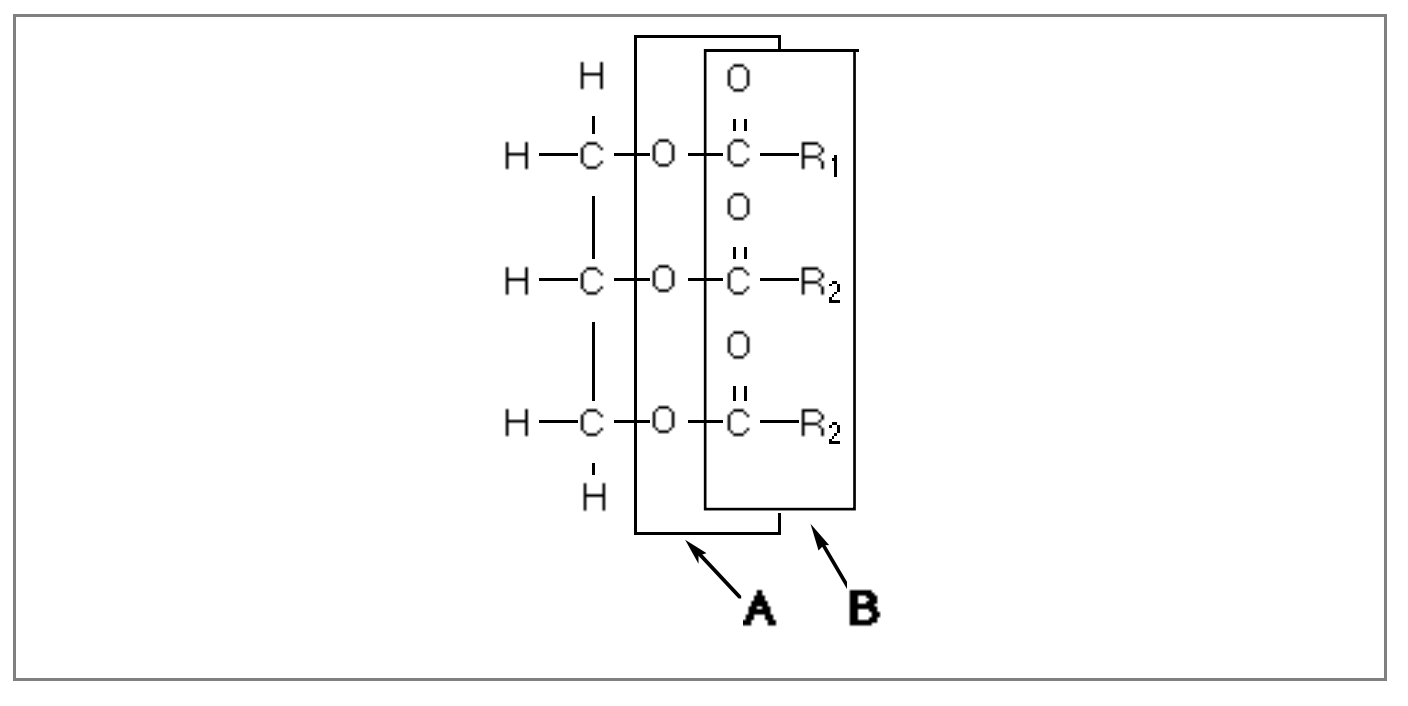

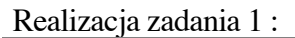

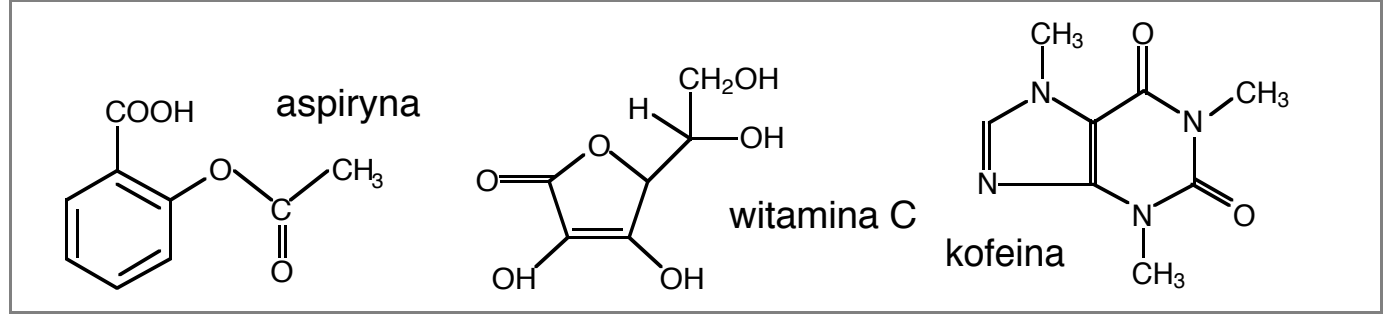

- 1. Z górnego zbioru narzędzi wybrać wskaźnikem symbol 💽 reprezentujący rysowanie pierścienia aromatycznego i nacisnąć lewy klawisz myszy.
- Naprowadzić wskaźnik na środek ekranu, nacisnąć lewy klawisz myszy. (Trzymając klawisz naciśnięty i przesuwając wskaźnik wokół punktu startowego można uzyskać różne ustawienia pierścienia).

W przypadku niepowodzenia wybrać Edit/Undo.

UWAGA ! Narzędzie zmazywania w programie "ISIS Draw" działa inaczej niż w programie "MS Paint". Po naprowadzeniu gumki a na np. wiązanie i naciśnięciu lewego klawisza myszy zmazane będzie całe wiązanie, a nie tylko część zasłonięta przez "gumkę" (jak to było w "MS Paint"). Niemożliwe jest także mazanie poprzez ciągłe przesuwanie wskaźnika z naciśniętym klawiszem myszy.

- 3. Z bocznego zbioru narzędzi wybrać symbol reprezentujący rysowanie wiązań 🖾 i naprowadzić wskaźnik na narożnik pierścienia aromatycznego, do którego ma być dołączony podstawnik (w miejscu tym pojawi się mały biały kwadracik). Nacisnąć lewy klawisz myszy.
- 4. Podobnie narysować linię wiązania do drugiego podstawnika.
- 5. Aby utworzyć łańcuch wiązań należy rysować kolejne wiązania od końca wiązania narysowanego uprzednio.
- 6. Wiązanie podwójne zostanie utworzone, gdy w miejscu, gdzie wiązanie jest już narysowane, podejmie się próbę narysowania tego samego wiązania po raz drugi po wybraniu opcji 🔝
- 7. Aby podać wzór podstawnika należy ze zbioru narzędzi wybrać symbol i reprezentujący dodawanie symboli do szkieletu i wskazać wskaźnikem miejsce, w których ma być dopisany podstawnik oraz dwa razy klikając myszą.
- W pojawiającym się oknie wybrać opcję Symbol:"O" i wskazać przycisk OK.
- 9. Wstawiając symbol "C" należy wybrać "C(show)".
- Wprowadzając symbol "COOH" należy wpisać go w pole Alias:.
- 11. W przypadku grupy "CH<sub>3</sub>" należy wpisać "CH3" bowiem cyfra "3" automatycznie umieszczona zostanie w indeksie dolnym.
- 12. Ze zbioru narzędzi wybrać symbol 🔳 reprezentujący dopisywanie tekstu do rysunku poza szkieletem wiązań. Wskazać odpowiednie miejsce na ekranie i wpisać "aspiryna"
- 13. Powtórzyć podobne operacje dla struktury witaminy, rysując pierścień pięcioczłonowy z pomocą

| 70m 🗵                                              |                    |                                                                |  |  |  |  |  |  |
|----------------------------------------------------|--------------------|----------------------------------------------------------------|--|--|--|--|--|--|
| F Symbol:<br>F Charge:<br>F Valence:<br>F Valence: | C 5<br>0 8<br>0# 8 | 7 Isotope: <u>Off</u><br>7 Radical: <u>None</u><br>7 Number: 8 |  |  |  |  |  |  |
| E Alias:                                           | сна                |                                                                |  |  |  |  |  |  |
| Show                                               |                    | Position                                                       |  |  |  |  |  |  |
| C Numbers                                          | I₹ Valence         | R Numbers: Auto                                                |  |  |  |  |  |  |
| ☐ Hydroger                                         | a IR Value         | F Hydrogens: Auto                                              |  |  |  |  |  |  |
| CH <sub>3</sub> Cuery Cancel                       |                    |                                                                |  |  |  |  |  |  |

opcji 🖾, oraz dla struktury kofeiny z pomocą narzędzi rysowania pierścieni sześcio i pięcioczłonowych: 🖸 🙆.

14. Z menu File wybrać opcję Save as... ukaże się wtedy okno dialogowe, w którym zamiast domyślnego "\*.SKC" należy wpisać nazwę "ZADANIE1"i wybrać przycisk OK.

# Realizacja zadania 2 :

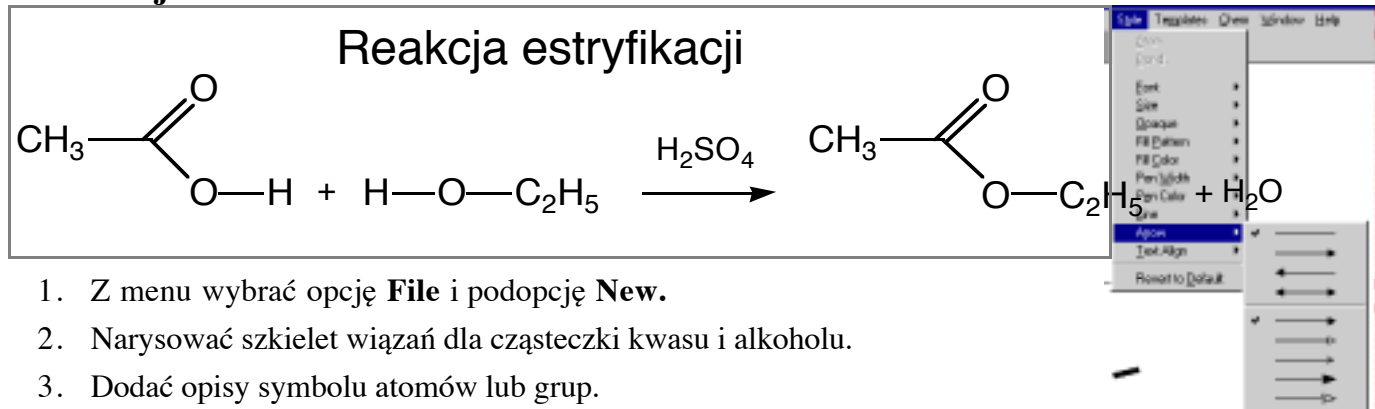

- 4. <u>Z menu wybrać opcję Sketch.</u>
- 5. Ze zbioru narzędzi wybrać symbol 🔊 reprezentujący dodawanie do rysunku linii i umieścić linię stanowiącą podstawę strzałki w odpowiednim miejscu na rysunku.
- 6. Za pomocą opcji **Style/Arrorw** ustalić kierunek i rodzaj strzałki na jaką zostanie przekształcona narysowana linia.
- 5. Narysować wzór estru.
- 6. Korzystając z opcji I wypisać nad strzałką tekst "H<sub>2</sub>SO<sub>4</sub>", oraz "+ H<sub>2</sub>O" a także znak "+". *UWAGA ! Indeksy dolne i górne wybrać należy korzystając z opcji Style/Font ze zbioru opcji.*
- 7. Dopisać tytuł rysunku.
- Z menu wybrać opcję File i podopcję Save as.... Zamiast domyślnego "\*.SKC" wpisać nazwę "ZADANIE2" i wybrać przycisk OK.

# Realizacja zadania 3 :

- 1. Z menu wybrać opcję File i podopcję New.
- 2. Wybrać opckę **Sketch**. Narysować dwie nachodzące na siebie ramki. Dobrać kolor (biały) za pomocą opcji: **Style/Fill Color** i wypełnienie za pomocą opcji: **Style/Fill Pattern**.
- 3. Na tle narysowanych ramek narysować wzór strukturalny cząsteczki tłuszczu.
- 4. Wskazując elementy rysunku przesunąć je tak, aby wzajemnie się uzupełniały.
- 5. Dorysować strzałki i litery schematu.
- 6. Zapisać rysunek na dysku.

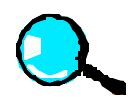

### Ogólne reguły rysowania wzoru strukturalnego

- 1) Należy **najpierw przygotować szkielet wiązań,** bezwzględnie dbając aby **linie wiązań były połączone**, a dopiero na końcu dodawać symbole pierwiastków na styku wiązań.
- 2) **Pojedyncza linia narysowana we wzorze oznacza jedno wiązanie**. Nawet jeśli linia ta wraz z linią kolejną tworzy optycznie całość należy je traktować jako obraz dwóch wiązań.
- 3) Narzędzie opisane symbolem: I służy do tworzenia opisów schematów lub podpisów pod wzorami. Nie należy go wykorzystywać do wprowadzania symboli pierwiastków do wzoru strukturalnego. Do tego celu służy narzędzie opisane symbolem .
- 4) Narzędzie opisane symbolem umożliwia w łatwy sposób wprowadzanie części wzorów sumarycznych, automatycznie ustawiając cyfry i liczby w indeksach dolnych. Narzędzie opisane symbolem tej automatyki nie posiada, lecz indeksy dolne można wtedy utworzyć stosując Opcję Styl. Nie należy ustawiać cyfr w indeksie dolnym przysuwając pola tekstu podobnie jak to robiono w programach graficznych.
- 5) Narzędzie zmazywania w programie "ISIS Draw" działa inaczej niż w programie "MS Paint". Po naprowadzeniu gumki np. na wiązanie i naciśnięciu lewego klawisza myszy zmazane będzie całe wiązanie, a nie tylko część zasłonięta przez "gumkę" (jak to było w "MS Paint"). Niemożliwe jest także mazanie poprzez ciągłe przesuwanie wskaźnika z naciśniętym klawiszem myszy.

## ZADANIA PROBLEMOWE

#### Zadanie 1.

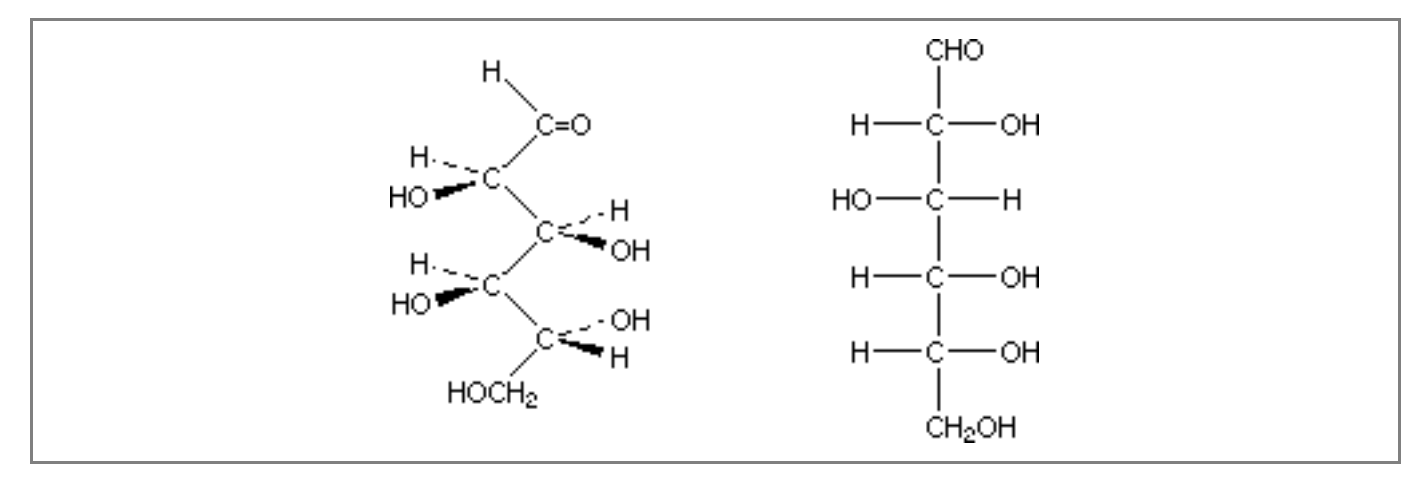

### Zadanie 2.

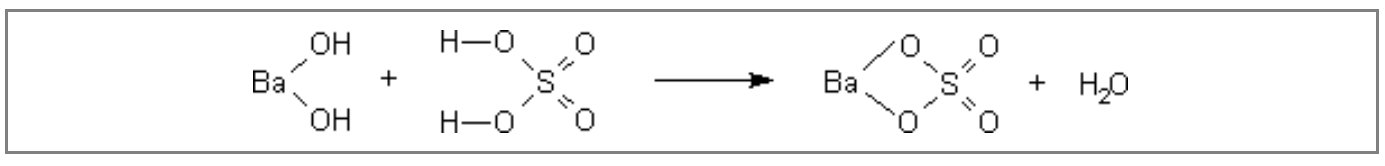

### Zadanie 3.

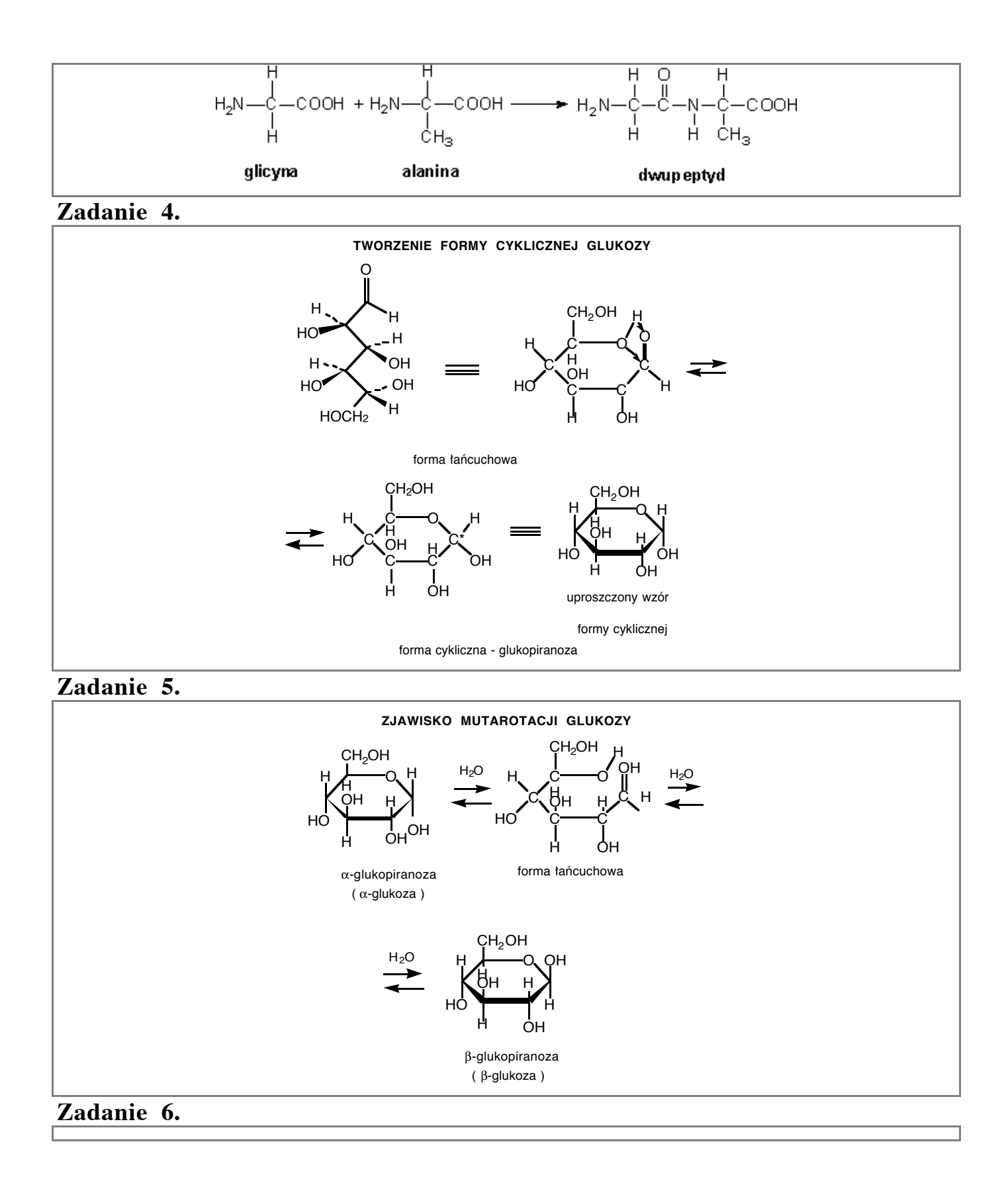

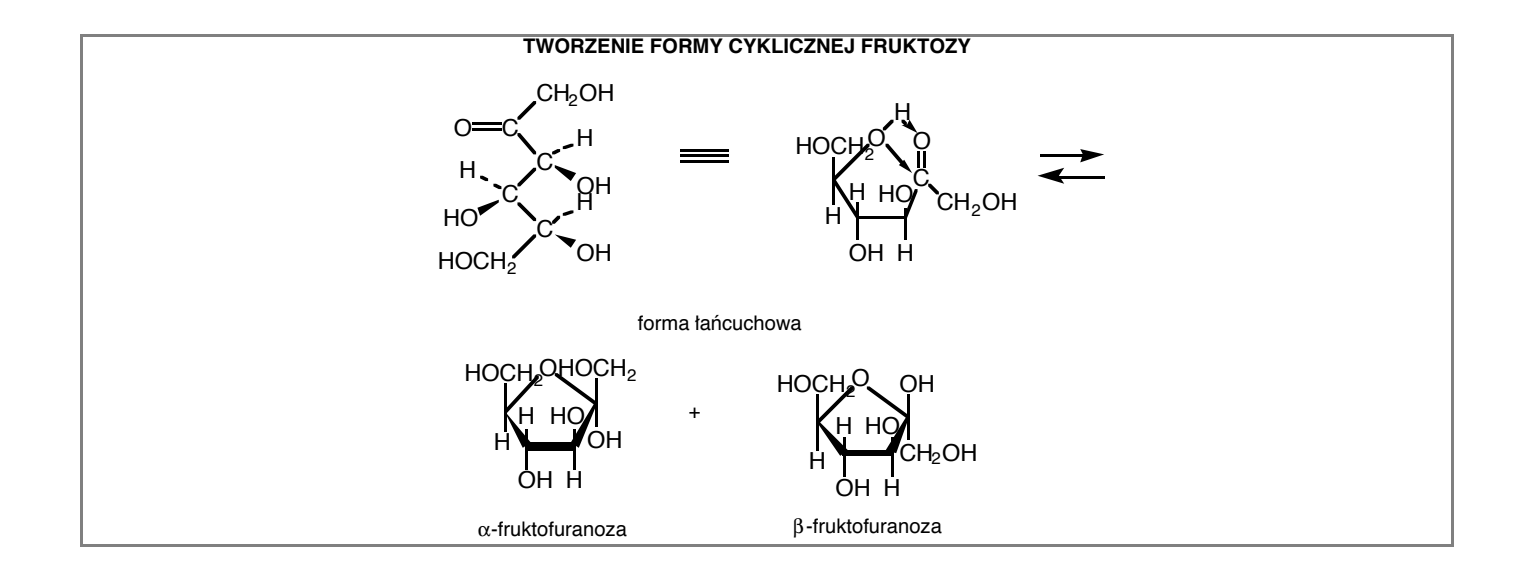